# TÀI LIỆU HƯỚNG DẫN SỬ DỤNG ĐĂNG KÝ TÀI KHOẢN

Trên giao diện trang chủ của Cổng dịch vụ công địa phương Công dân/Doanh nghiệp truy cập tại địa chỉ <u>https://dichvucong.quangngai.gov.vn</u>, Công dân/Doanh nghiệp nhấn nút "Đăng ký" trên trang chủ của Cổng dịch vụ công địa phương.

| 💌 VI č   | Cơ quan 🐣            |                                                              |                                                                |                    |          |           |
|----------|----------------------|--------------------------------------------------------------|----------------------------------------------------------------|--------------------|----------|-----------|
| 8        | HỆ T<br>TÎNI<br>Hành | <b>FHỐNG THÔNG TIN GI</b> /<br>H QUẢNG NGÃI<br>chính phục vụ | ẢI QUYẾT THỦ                                                   | ТỤС НÀNH CHÍNH     | Đăng ký  | Đăng nhập |
| <b>A</b> | Tra cứu thủ tục      | Dịch vụ công trực tuyến                                      | Tra cứu hồ sơ                                                  | Tích hợp kết nối 🔻 | Hỗ trợ 🔻 |           |
| - IN THE |                      | Nhập từ khoá tìm kiếm                                        | di 🔍                                                           | Tim kiếm nâng cao  |          |           |
|          |                      | CUỘC THI<br>T <b>ìm hiểu pháp luật về cả</b><br>trên địa bản | TRỰC TUYẾN<br><mark>I CÁCH THỦ TỤC H</mark><br>Tình quảng ngãi | INH CHINH          |          |           |
|          |                      | DỊCH VỤ                                                      | HÀNH CHÍNH                                                     | I CÔNG NỔI BẬT     |          |           |
|          |                      | CÔNG DÂN                                                     |                                                                | DOANH N            | IGHIỆP   |           |
|          |                      |                                                              |                                                                |                    |          |           |

Màn hình Trang chủ

Công dân/Doanh nghiệp có thể đăng ký tài khoản bằng Sim ký số, USB ký số hoặc Công dân có thể đăng ký bằng thuê bao di động, Bảo hiểm xã hội, Bưu điện Việt Nam.

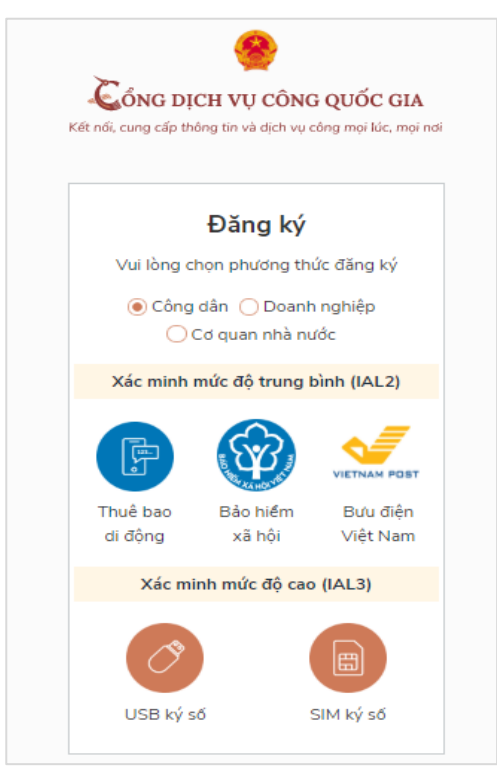

### 1.1. Đăng ký tài khoản bằng Thuê bao di động (Chỉ dành cho công dân):

\* Lưu ý: Thuê bao di động dùng đăng ký tài khoản phải là thuê bao đã được đăng ký chính chủ

#### Quy trình thực hiện:

- Bước 1: Tại màn hình Trang chủ click chọn "Đăng ký" tại vùng 1

- Bước 2: Tại màn hình "Chọn phương thức đăng ký"  $\rightarrow$  Chọn đối tượng đăng ký tài khoản là "Công dân" tại vùng 3 (Chú ý: Đăng ký bằng thuê bao di động chỉ dành cho Công dân)  $\rightarrow$  Công dân Chọn "Thuê bao di động" tại vùng số 4.

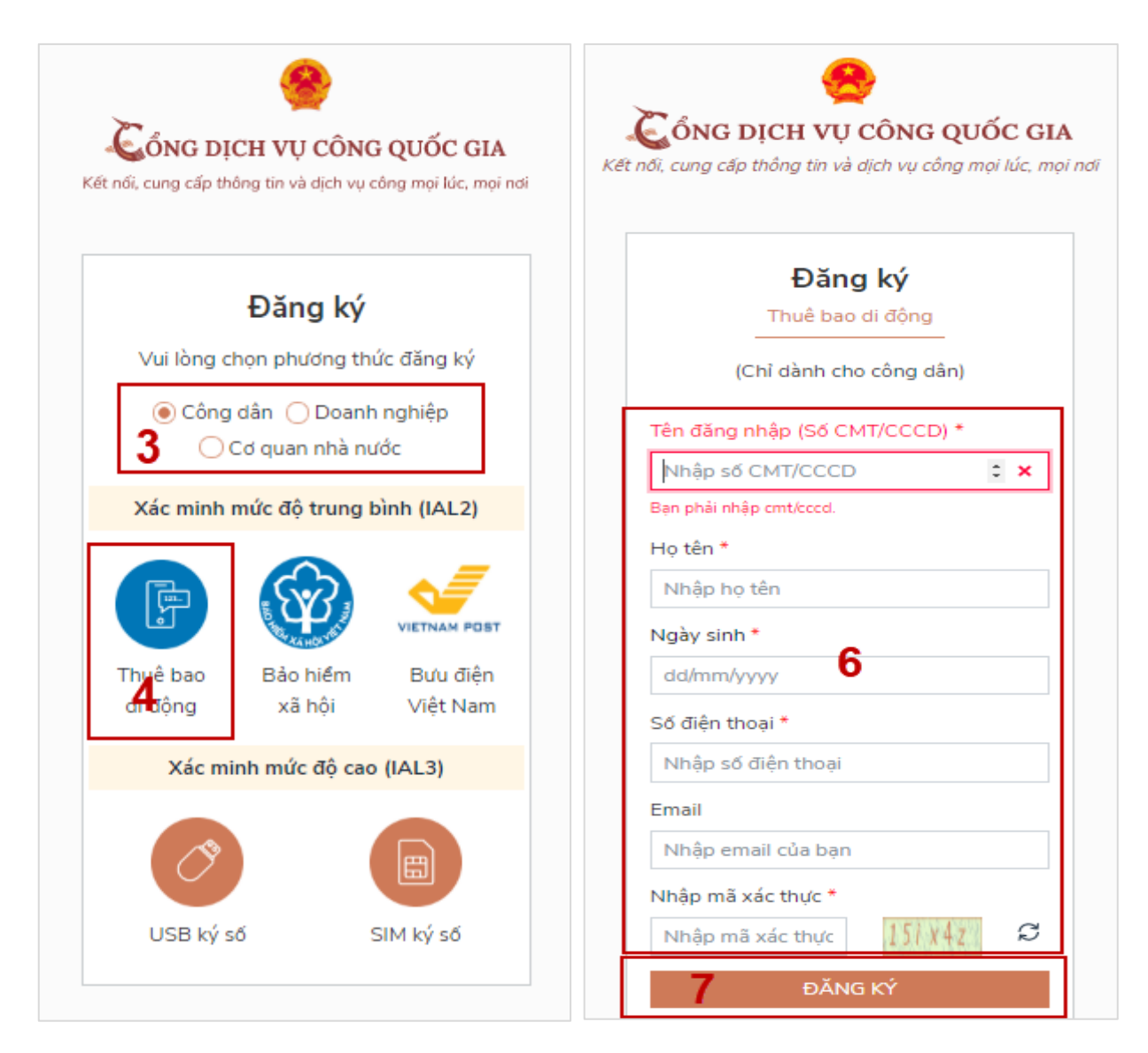

- Bước 3: Tại màn hình Đăng ký bằng thuê bao di động  $\rightarrow$  Công dân nhập hợp lệ các thông tin đăng ký (Các trường có dấu \* đỏ là các trường bắt buộc) tại vùng số 6 sau đó nhấn **"Đăng ký"** tại vùng số 7.

### Chú ý:

Hệ thống sẽ dùng CMT hoặc CCCD để kiểm tra tài khoản có tồn tại hay không, trường hợp đã tồn tại tài khoản trên hệ thống-> Hệ thống sẽ hiển thị thông báo khi đăng ký, người dùng có thể lấy lại mật khẩu bằng chức năng "Quên mật khẩu" tại màn hình đăng nhập hoặc đến quầy giao dịch lấy lại mật khẩu hoặc khiếu nại khi không sở hữu tài khoản. - Bước 4: Công dân nhập mã OTP được gửi về số điện thoại đăng ký và nhấn "Xác nhận" tại vùng số 8. Nếu chưa nhận được mã OTP hoặc hết thời gian nhập OTP thì Công dân nhấn "Gửi lại OTP" để lấy lại mã OTP.

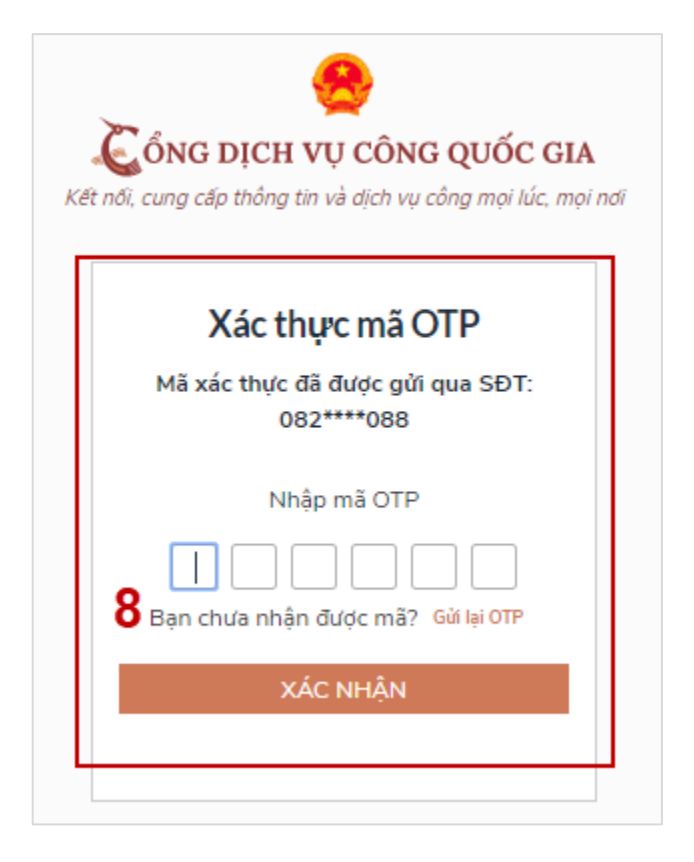

Bước 5: Tại màn hình nhập mật khẩu, Công dân nhập và xác nhận lại mật khẩu sau đó nhấn **"Đăng ký"** tại vùng số 10 để hoàn thành Đăng ký tài khoản.

| Đăng ký<br>* Sử dụng 8 ký tự trở lên bao gồm ch<br>thường, chữ in hoa, số và ký tự đặc biệ |
|--------------------------------------------------------------------------------------------|
| * Sử dụng 8 ký tự trở lên bao gồm ch<br>thường, chữ in hoa, số và ký tự đặc biệ            |
|                                                                                            |
| Nhập mật khẩu 🧕 9                                                                          |
| •••••                                                                                      |
| Kác nhận mật khẩu                                                                          |
| •••••                                                                                      |

Chú ý quy tắc đặt mật khẩu: Sử dụng 8 ký tự trở lên bao gồm chữ thường, chữ in hoa, số và ký tự đặc biệt

## 1.2. Đăng ký tài khoản bằng Mã số BHXH (dành cho công dân):

Quy trình thực hiện:

- Bước 1: Tại màn hình Trang chủ click chọn "Đăng ký" tại vùng 1

- Bước 2: Tại màn hình "Chọn phương thức đăng ký"  $\rightarrow$  Chọn đối tượng đăng ký tài khoản là "Công dân" tại vùng 3  $\rightarrow$  Công dân chọn "Bảo hiểm xã hội" tại vùng số 4.

|                      | 🔗<br>ch vụ công                | QUỐC GIA             |
|----------------------|--------------------------------|----------------------|
| Kết nối, cung cấp th | ông tin và dịch vụ có          | ìng mọi lúc, mọi nơi |
|                      | Đăng ký                        |                      |
| Vui lòng c           | họn phương thứ                 | c đăng ký            |
| € Công<br>3 O        | dân 🔵 Doanh<br>Cơ quan nhà nượ | nghiệp<br>ớc         |
| Xác minh i           | mức độ trung b                 | ình (IAL2)           |
|                      |                                |                      |
| Thuê bao<br>di động  | Bảo hiểm<br>xã hội             | Bưu điện<br>Việt Nam |
| Xác mi               | nh mức độ cao                  | (IAL3)               |
| ()<br>()             |                                |                      |
| USB ký s             | б S                            | IM ký số             |

- Bước 3: Tại màn hình Đăng ký bằng Bảo hiểm xã hội  $\rightarrow$  Công dân nhập hợp lệ các thông tin đăng ký (Các trường có dấu \* đỏ là các trường bắt buộc) tại vùng số 6 sau đó nhấn "Đăng ký" tại vùng số 7.

Chú ý:

Hệ thống sẽ kết nối với CSDL BHXH để lấy ra thông tin của Công dân và so sánh DL từ BHXH với dữ liệu Công dân nhập vào, nếu khớp thông tin, hệ thống sẽ kiểm tra tài khoản có tồn tại hay chưa dựa vào CMT/CCCD được lấy tự hệ thống BHXH.

Trường hợp đã tồn tại tài khoản trên hệ thống  $\rightarrow$  Hệ thống sẽ hiển thị thông báo khi đăng ký, người dùng có thể lấy lại mật khẩu bằng chức năng "Quên mật khẩu" tại màn hình đăng nhập hoặc đến quầy giao dịch lấy lại mật khẩu hoặc khiếu nại khi không sở hữu tài khoản. Trường hợp dữ liệu nhập lên hệ thống không khớp với CSDL BHXH thì hệ thống sẽ đưa ra thông báo không đăng ký được tài khoản.

| 🕻 ỔNG DỊ        | CH VỤ CÔNG         | G QUỐC GIA       |
|-----------------|--------------------|------------------|
| ίι, cung cấp th | ông tin và dịch vụ | công mọi lúc, mọ |
|                 | Děna laí           |                  |
|                 | Bảo hiếm xã hi     | ôi               |
| (C              | hỉ dành cho công   | g dân)           |
| Tên đăng n      | hập (Số CMT/CC     | CD) *            |
| Nhập số (       | CMT/CCCD           | • ×              |
| Bạn phải nhập   | s emt/cood.        |                  |
| Mã bảo hiể      | m xã hội *         |                  |
| Nhập mã         | bảo hiểm xã hội    |                  |
| Họ tên *        |                    |                  |
| Nhập họ t       | ên                 |                  |
| Ngày sinh *     | •                  |                  |
| dd/mm/yy        | vv                 |                  |
| Số điện tho     | ai *               |                  |
| Nhập số đ       | tiện thoại         |                  |
| Email           |                    |                  |
| Nhập ema        | ail của bạn        |                  |
| Nhập mã xi      | ác thực *          |                  |
| Nhập mã         | xác thực           | 1817 2           |
|                 | ĐĂNG KÝ            |                  |

- Bước 4: Công dân nhập mã OTP được gửi về số điện thoại đăng và nhấn "Xác nhận" tại vùng số 8. Nếu chưa nhận được mã OTP hoặc hết thời gian nhập OTP thì Công dân nhấn "Gửi lại OTP" để lấy lại mã OTP.

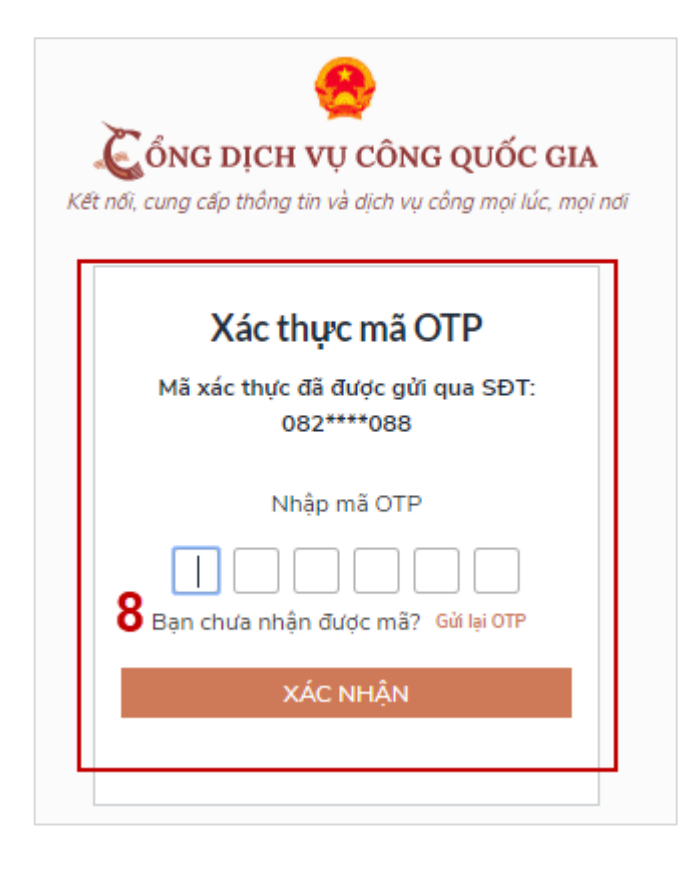

- Bước 5: Tại màn hình nhập mật khẩu, Công dân nhập và xác nhận lại mật khẩu sau đó nhấn "Đăng ký" tại vùng số 10 để hoàn thành Đăng ký tài khoản.

Tài khoản được đăng ký bởi Mã số BHXH sẽ có mức xác minh 2 (đã được xác minh bởi cơ quan BHXH)

| Đăn                                           | g ký                                       |
|-----------------------------------------------|--------------------------------------------|
| * Sử dụng 8 ký tự tr<br>thường, chữ in hoa, s | ở lên bao gồm chữ<br>số và ký tự đặc biệt. |
| Nhập mật khẩu                                 | 9                                          |
| •••••                                         |                                            |
| Kác nhận mật khẩu                             |                                            |
| •••••                                         |                                            |

Chú ý quy tắc đặt mật khẩu: Sử dụng 8 ký tự trở lên bao gồm chữ thường, chữ in hoa, số và ký tự đặc biệt

1.3. Đăng ký tài khoản bằng Sim ký số

- Đối tượng thực hiện: Công dân, Doanh nghiệp Điều kiện:

Công dân/Doanh nghiệp sở hữu Sim ký số. Sim ký số đang hoạt động và được gắn vào điện thoại để sẵn sàng xác nhận Đăng ký

Quy trình thực hiện:

Trường hợp đối tượng thực hiện là Công dân (với Doanh nghiệp sẽ thực hiện tương tự)

- Bước 1: Tại vùng số 1 màn hình Trang chủ click chọn "Đăng ký".

- Bước 2: Tại màn hình "Chọn phương thức đăng ký"-> Chọn đối tượng đăng ký tài khoản là "Công dân" tại vùng 3-> Công dân Chọn "Sim ký số" tại vùng số 4

| Kết nối, cung cấp th              | CH VỤ CÔNC<br>ông tin và dịch vụ c | G QUỐC GIA      |
|-----------------------------------|------------------------------------|-----------------|
|                                   | Đăng ký                            |                 |
| Vui lòng c                        | họn phương th                      | ức đăng ký      |
| € Công<br>Công                    | dân 🔵 Doanh<br>Cơ quan nhà nư      | n nghiệp<br>(ốc |
| Xác minh mức độ trung bình (IAL2) |                                    |                 |
|                                   |                                    |                 |
| Thuê bao                          | Bảo hiểm                           | Bưu điện        |
| di động                           | xã hội                             | Việt Nam        |
| Xác mi                            | inh mức độ cao                     | (IAL3)          |
| Ø                                 |                                    | 4               |

- Bước 3: Tại màn hình đăng ký bằng Sim ký số, Công dân nhập Số điện thoại của Sim và nhấn Đăng ký tại vùng 5. Sau khi nhấn Đăng ký, hệ thống gửi xác nhận về Sim ký số

|                 | QUICH VỤ CÔNG QUỐC GIA                   |
|-----------------|------------------------------------------|
| t noi, cung cap | thong tin va dịch vụ cong mọi lúc, mọi l |
|                 | Đăng ký                                  |
|                 | Sim ký số                                |
| Nibân cố điệ    | n thagi gửa Cim lự gấ                    |
| innáp so diệ    | n thoại của Sim kỳ số.                   |
| vinaphone       | Nhập số điện thoại                       |
| 5               |                                          |
|                 |                                          |
|                 | ÐĂNG KÝ                                  |
|                 |                                          |
|                 | 1<br>1                                   |

- Bước 4: Công dân "Xác nhận" và nhập mã Pin tại Sim ký số (vùng 6)

|       | к (                     | 5                                                                               |
|-------|-------------------------|---------------------------------------------------------------------------------|
| C     | ik (                    | 5                                                                               |
|       | _                       |                                                                                 |
|       |                         |                                                                                 |
|       |                         |                                                                                 |
|       | Ŷ                       | \$                                                                              |
| 2 ABC | 3 DEF                   | $\langle \times \rangle$                                                        |
| 5 JKL | 6 мно                   | ¢                                                                               |
| 8 тих | 9 <sub>wxyz</sub>       | *+#                                                                             |
|       | 2 ABC<br>5 JKL<br>8 TUV | <ul> <li>ABC</li> <li>J DEF</li> <li>J KL</li> <li>MNO</li> <li>WXYZ</li> </ul> |

Chú ý:

- Đối với Công dân, Hệ thống sẽ dùng CMT hoặc CCCD để kiểm tra tài khoản có tồn tại hay không, trường hợp đã tồn tại tài khoản trên hệ thống  $\rightarrow$  Hệ thống sẽ hiển thị thông báo khi đăng ký, người dùng có thể lấy lại mật khẩu bằng chức năng "Quên mật khẩu" tại màn hình đăng nhập hoặc đến quầy giao dịch lấy lại mật khẩu hoặc khiếu nại khi không sở hữu tài khoản.

- Đối với Doanh nghiệp, hệ thống sẽ kiểm tra trùng tài khoản bằng Mã số thuế của Doanh nghiệp

- Tài khoản được đăng ký bằng Sim ký số sẽ ở mức xác minh cao nhất là mức 3, tương đương với tài khoản đăng ký trực tiếp.

- Bước 5: Sau khi được xác nhận đăng ký tại Sim ký số, hệ thống hiển thị các thông tin của Công dân được lấy từ Sim ký số, Công dân nhấn "Đăng ký" tại vùng 7 để hoàn thành "Đăng ký".

|                    | ČÔNG DICH VỤ CÔNG QUỐC GIA                                                                   |
|--------------------|----------------------------------------------------------------------------------------------|
| 7                  | Kết nới, cung cấp thông tin và dịch vụ công mọi lúc, mọi nơi<br>Đăng ký                      |
|                    | Chào mừng bạn đến với Cổng Dịch vụ công quốc gia                                             |
| Họ tên             |                                                                                              |
| LÊ MINH PHƯƠNG     |                                                                                              |
| Ngày hiệu lực      |                                                                                              |
| 4/25/2019          |                                                                                              |
| Ngày hết hạn       |                                                                                              |
| 4/24/2020          |                                                                                              |
| Tên CA             |                                                                                              |
| NEWTEL-CA v2       |                                                                                              |
| Email              |                                                                                              |
| Nhập email của bạn | 1                                                                                            |
| Bằng cách nhấp vào | Đăng ký, bạn đóng ý với Đi <mark>ếu khoản, Chính sách chia sẻ thông tin</mark> của chúng tôi |
|                    | ĐĂNG KÝ                                                                                      |
|                    |                                                                                              |

**Chú ý:** Đối với Công dân không bắt buộc nhập Email, đối với Doanh nghiệp bắt buộc nhập email.

### 1.4. Đăng ký tài khoản bằng USB ký số

a) Đối tượng thực hiện: Công dân, Doanh nghiệp

b) Điều kiện:

- Công dân/Doanh nghiệp sở hữu USB ký số, chứng thư trong USB ký số còn hạn và đang được sử dụng.

- USB được cắm và thiết bị máy tính.

- Thiết bị máy tính được cài Driver USB ký số

c) Quy trình thực hiện:

- Bước 1: Tại màn hình Trang chủ click chọn "Đăng ký" tại vùng 1

- Bước 2: Tại màn hình "Chọn phương thức đăng ký"  $\rightarrow$  Chọn đối tượng đăng ký tài khoản là "Công dân" tại vùng 3  $\rightarrow$  Công dân Chọn "USB ký số" tại vùng số 4.

|               |                                                              | 8                 |                      |  |  |
|---------------|--------------------------------------------------------------|-------------------|----------------------|--|--|
| Côn           | 💪 ổng dịch vụ công quốc gia                                  |                   |                      |  |  |
| Kết nối, cung | Kết nối, cung cấp thông tin và dịch vụ công mọi lúc, mọi nơi |                   |                      |  |  |
|               |                                                              |                   |                      |  |  |
|               | Ð                                                            | ăng ký            |                      |  |  |
| Vui l         | Vui lòng chọn phương thức đăng ký                            |                   |                      |  |  |
| ۲             | 🖲 Công dân 🔵 Doanh nghiệp                                    |                   |                      |  |  |
| 3             | 3 OCơ quan nhà nước                                          |                   |                      |  |  |
| Xác r         | Xác minh mức độ trung bình (IAL2)                            |                   |                      |  |  |
|               |                                                              |                   | _                    |  |  |
| ि             |                                                              | \$Z.              | <b>\$</b>            |  |  |
|               |                                                              | A A A HOLVES      | VIETNAM POST         |  |  |
| Thuê b        | ao B                                                         | ảo hiểm<br>vã bội | Bưu điện<br>Viật Nam |  |  |
| di dộn        | 9                                                            | xa niçi           | Việt Năm             |  |  |
| ×             | Xác minh mức độ cao (IAL3)                                   |                   |                      |  |  |
|               |                                                              |                   |                      |  |  |
|               | SA)                                                          |                   |                      |  |  |
|               |                                                              |                   |                      |  |  |
| USE           | 3 ký sô                                                      |                   | SIM ký sô            |  |  |
|               |                                                              |                   |                      |  |  |

- Bước 3: Tại màn hình Đăng ký bằng USB ký số $\rightarrow$ Công dân nhấn Đăng ký tại vùng số 5.

Trường hợp thiết bị truy cập chưa được cài Plugin  $\rightarrow$  Công dân/Doanh nghiệp click tải công cụ ký điện tử plugin tương ứng với thiết bị và cài lên máy tính. Trường hợp thiết bị chưa nhận USB ký số  $\rightarrow$  Công dân/Doanh nghiệp thực hiện cài Driver cho USB ký số (Click vào USB  $\rightarrow$  Click Setup để thực hiện cài đặt) sau đó nhấn Đăng ký.

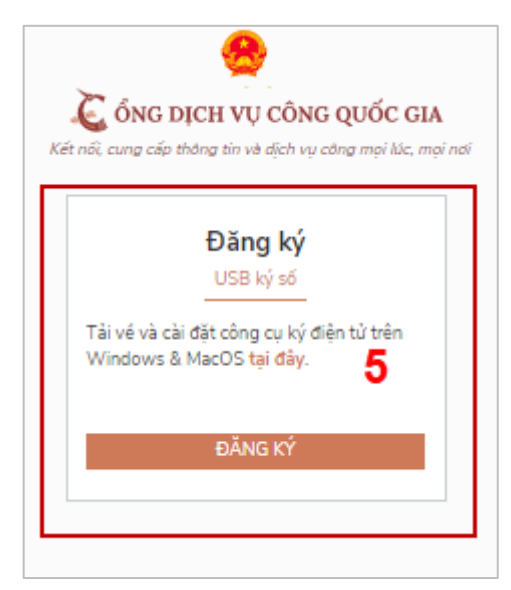

Sau khi đăng ký, hệ thống hiển thị thông báo của USB ký số tại vùng số 6 $\rightarrow$ Công dân click "OK"

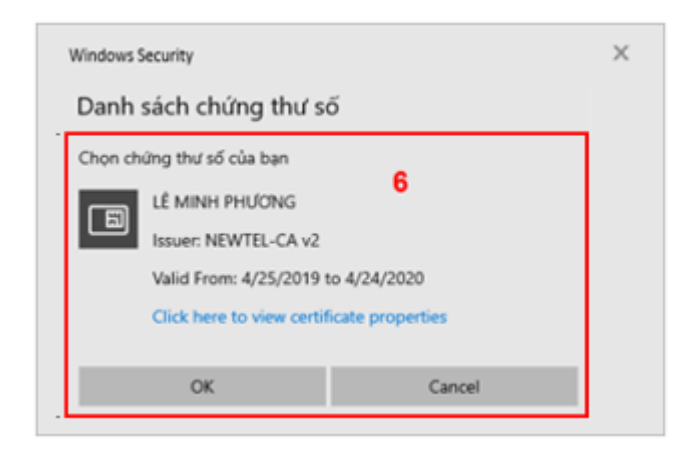

Hiển thị màn hình nhập mã Pin của USB ký số, người dùng nhập mã pin và nhấn "Đăng nhập" tại vùng số 7

| Kiểm tra | mã PIN   |                       | $\times$ |
|----------|----------|-----------------------|----------|
| 0        | Xác nhận | mã PIN: <b>7</b>      |          |
|          | Mã PIN:  |                       |          |
|          |          | 🔲 Sử dụng bàn phím ảo |          |
|          |          | Đăng nhập Hủy         |          |

- Bước 4: Tại hệ thống Cổng dịch vụ công hiển thị các thông tin của Công dân được lấy từ USB ký số  $\rightarrow$  Công dân điền email và nhấn "Đăng ký" để hoàn thành đăng ký tài khoản.

\* Giao diện hiển thị thông tin đăng ký của cá nhân

| C ÔNG DỊCH VỤ CÔNG QUỐC GIA                                                                                     |
|----------------------------------------------------------------------------------------------------|
| Kết nổi, cung cấp thông tin và dịch vụ công mọi lúc, mọi nơi                                                    |
| Đăng ký                                                                                                    |
| Chào mừng bạn đến với Cổng Dịch vụ công quốc gia                                                                |
| Họ tên                                                                                                    |
| LÊ MINH PHƯƠNG                                                                                                  |
| Ngày hiệu lực                                                                                                   |
| 4/25/2019                                                                                                    |
| Ngày hết hạn                                                                                                    |
| 4/24/2020                                                                                                    |
| Tèn CA                                                                                                    |
| NEWTEL-CA v2                                                                                                    |
| Email                                                                                                    |
| Nhập email của bạn                                                                                              |
| Bằng cách nhấp vào Đăng ký, bạn đồng ý với Đi <mark>ếu khoản, Chính sách chia sẻ thông tin</mark> của chúng tôi |
| ĐĂNG KÝ                                                                                                    |

Chú ý: Đối với Công dân hệ thống sẽ dựa vào CMT/CCCD để kiểm tra tài khoản có trùng với các tài khoản trên hệ thống khác hay không. Đối với Doanh nghiệp kiểm tra trùng tài khoản sẽ dựa vào Mã số thuế của Doanh nghiệp

\* Giao diện hiển thị thông tin đăng ký của Doanh nghiệp

| Kiết nối, cung cấp thông tin và dịch vụ công mọi lúc, mọi nơi<br>Đãng ký       |                                   |
|--------------------------------------------------------------------------------|-----------------------------------|
|                                                                                |                                   |
| TẬP ĐOÀN                                                                       |                                   |
| Ngày hiệu lực                                                                  |                                   |
| 3/20/2019                                                                      |                                   |
| Ngày hết hạn                                                                   |                                   |
| 3/19/2020                                                                      |                                   |
| Tên CA                                                                         |                                   |
| VNPT - CA                                                                      |                                   |
| Email *                                                                        |                                   |
| Nhập email của bạn                                                             |                                   |
| Nhập mã xác thực *                                                             |                                   |
| Nhập mã xác thực                                                               | 1g4o2s S                          |
| Bằng cách nhấp vào Đăng ký, bạn đồng ý<br><mark>thông tin</mark> của chúng tồi | với Điều khoản, Chính sách chia s |